# 8 BAB VIII MAIL SERVER

## 8.1 IDENTITAS

### Kajian

Transfer File dan Monitoring

## Topik

- 1. Postfix
- 2. Dovecot

## Referensi

- 1. Ubuntu, Ubuntu Server Guide, <u>https://help.ubuntu.com/13.10/</u>
- 2. K. D. Dent, A. Oram, W. Venema, Postfix: The Definitive Guide, O'Reilly Media, 2003.

## Kompetensi Utama

- 1. Mampu membangun mail server
- 2. Mampu melakukan pengujian komunikasi data terhadap mail server yang telah dibangun.

## Lama Kegiatan Praktikum

- 1. Pertemuan Terbimbing : 1 x 120 menit
- 2. Kegiatan Mandiri : 2 x 120 menit

## **Parameter Penilaian**

- 1. Jurnal Pengamatan
- 2. Tugas Akhir

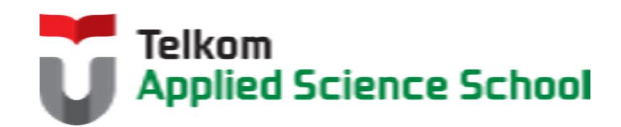

## 8.2 PERTANYAAN PENDAHULUAN

Kerjakan tugas pendahuluan ini, jika sudah selesai, kumpulkan kepada asisten anda. Waktu pengerjaan maksimal 15 menit.

- 1. Apakah yang dimaksud dengan Mail Server?
- 2. Protokol apa saja yang terlibat dalam komunikasi data email?

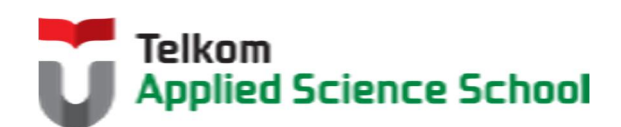

#### **8.3 PRAKTIK**

#### 8.3.1 Ketentuan

- IP Address DNS Server = 192.168.98.1/24
- IP Address Mail Server = 192.168.98.1/24

#### 8.3.2 Instalasi dan Konfigurasi Postfix

- Instalasi Postfix
   # apt-get install postfix
- 2) Konfigurasi Dasar

#dpkg-reconfigure postfix

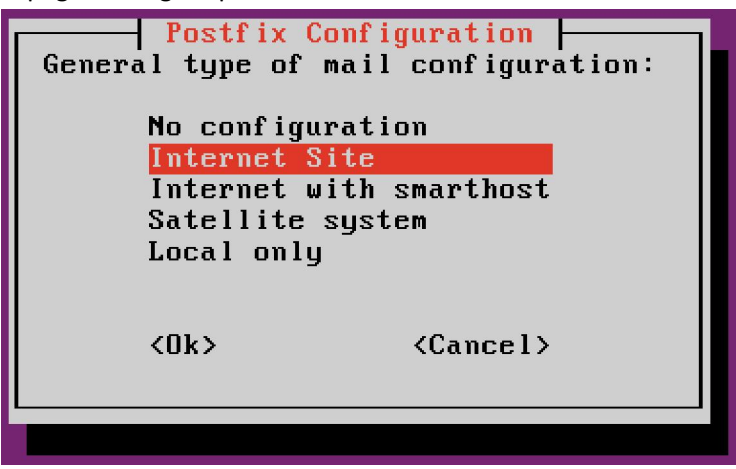

Kemudian langkah selanjutnya adalah mengisi mail name dengan [nama\_anda].com

#### 3) Check konfigurasi berikut pada file /etc/postfix/main.cf

```
myhostname = mail.[nama_anda].com
mydomain = [nama_anda].com
myorigin = $myhostname
mydestination = $myhostname' $mydomain
```

contoh :

```
myhostname = mail.prajna.com
mydomain = prajna.com
myorigin = $myhostname
mydestination = $myhostname' $mydomain
```

4) Restart service postfix #service postfix restart

## 8.3.3 Instalasi dan Konfigurasi Dovecot

- Instalasi Dovecot # apt-get install dovecot-imapd dovecot-pop3d
- 2) Konfigurasi dovecot pada file /etc/dovecot/dovecot.conf

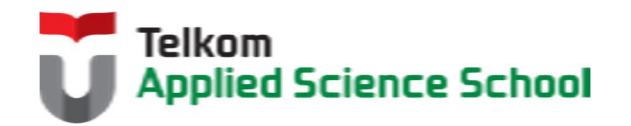

# Enable installed protocols
!include\_try /usr/share/dovecot/protocols.d/\*.protocol
protocols = pop3 imap

Tambahkan konfigurasi yang di underline saja

 Restart service dovecot #service dovecot restart

#### 8.3.4 Konfigurasi Domain Mail Server

Konfigurasi file forward zone dengan [nama\_anda]:

| \$TTL    | 604800 | )       |        |          |         |      |            |        |           |   |
|----------|--------|---------|--------|----------|---------|------|------------|--------|-----------|---|
| \$ORIGIN |        | [nama_a | anda]. | com.     |         |      |            |        |           |   |
| 0        | IN     | SOA     | ns     | s.[nama_ | _anda]. | con  | n. root.[r | ama_ar | nda].com. | ( |
|          |        |         |        | 1        |         | ;    | Serial     |        |           |   |
|          |        |         | 6      | 504800   |         | ;    | Refresh    |        |           |   |
|          | 86400  |         |        | ;        | Retry   |      |            |        |           |   |
|          |        |         | 24     | 2419200  |         | ;    | Expire     |        |           |   |
|          |        |         | e      | 504800)  | )       | ;    | Negative   | Cache  | TTL       |   |
| Q        |        | IN      | NS     | ns.      | [nama_  | and  | la].com.   |        |           |   |
| ]        | IN     | MX      | 10     | mail.    | [nama_a | anda | a].com.    |        |           |   |
| mail     |        | IN      | A      | 192.1    | 68.98.2 | 1    |            |        |           |   |

#### contoh :

| \$TTL    | 604800 |        |       |             |                    |          |       |     |  |  |  |
|----------|--------|--------|-------|-------------|--------------------|----------|-------|-----|--|--|--|
| \$ORIGIN |        | prajna | .com. |             |                    |          |       |     |  |  |  |
| Q        | IN     | SOA    | ns.   | prajna.com. | root.prajna.com. ( |          |       |     |  |  |  |
|          |        |        | 1     |             | ;                  | Serial   |       |     |  |  |  |
|          |        |        | 60    | 4800        | ;                  | Refresh  |       |     |  |  |  |
|          |        |        | 86400 |             | ;                  | Retry    |       |     |  |  |  |
|          |        |        | 241   | .9200       | ;                  | Expire   |       |     |  |  |  |
|          |        |        | 60    | )4800 )     | ;                  | Negative | Cache | TTL |  |  |  |
| Q        |        | IN     | NS    | ns.prajna   | a.co               | om.      |       |     |  |  |  |
|          | IN     | MX     | 10    | mail.prajna | a.com.             |          |       |     |  |  |  |
| mail     |        | IN     | А     | 192.168.98. | 1                  |          |       |     |  |  |  |

Kemudian restart service DNS server : #service bind9 restart

## 8.3.5 Pembuatan User Email #adduser [nama\_anda]

#### 8.3.6 Pengamatan

- Gunakan perintah #telnet mail.[nama\_anda].com 25 Apa yang terjadi?
- 2) Gunakan perintah #telnet mail.[nama\_anda].com 110 Apa yang terjadi?
- Gunakan perintah #telnet mail.[nama\_anda].com 143

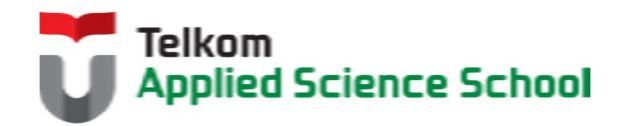

Apa yang terjadi?

4) Berdasarkan pengamatan anda, apakah arti perintah dibawah ini : root@ubuntu:/etc/bind# telnet mail.prajna.com 25 Trying 192.168.98.135... Connected to mail.prajna.com. Escape character is '^l'. 220 mail.prajna.com ESMTP Postfix (Ubuntu) helo mail.prajna.com 250 mail.prajna.com mail from:prajna@prajna.com 250 2.1.0 Ok rcpt to:prj@prajna.com 250 2.1.5 Ok data 354 End data with <CR><LF>.<CR><LF> subject:Testing Email Ini adalah isi email saya 250 2.0.0 Ok: queued as 271616235D

# 8.4 TEST AKHIR

- 1. Layanan dan prorokol apa sajakah yang diperlukan untuk membangun mail server?
- 2. Bagaimanakah urutan proses yang terjadi ketika user mengirim email sampai dengan diterima oleh user lain?

## 8.5 RESUME

## 8.5.1 Jurnal Pengamatan

Buatlah dokumentasi dari langkah penyelesaian sampai dengan pengamatan yang terdiri dari :

- 1. Print screen tiap-tiap langkah penyelesaian sampai dengan pengamatan
- 2. Penjelasan hasil print screen tiap-tiap langkah tersebut.

# 8.5.2 Lain-lain

- 1. Kumpulkan jurnal anda kepada para asisten maksimal 1x24 jam setelah praktikum selesai.
- 2. Media pengerjaan dan pengumpulan bebas, ikuti aturan yang telah ditetapkan oleh asisten praktikum.

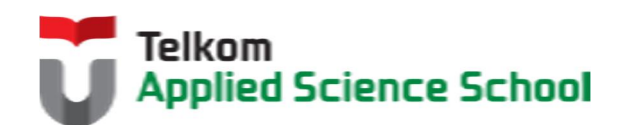